| 研华科技(中国)有限公司                        |            |    |     | 编 | 号  | KMS-001-ST796 |   |   |   |
|-------------------------------------|------------|----|-----|---|----|---------------|---|---|---|
|                                     |            |    |     | 页 | 次  | 第1页 共15页      |   |   |   |
| 名称: UTX-3115FS-S6A1E T2 测试作<br>业指导书 |            |    |     | 版 | 别  | A0            |   |   |   |
| 版别变更记录:                             |            |    |     |   |    |               |   |   |   |
| 版次                                  | 日期         | 修订 |     |   | 变更 | 更内            | 容 | 摘 | 要 |
| A0                                  | 2014-11-03 | 胡艳 | 新发行 |   |    |               |   |   |   |
|                                     |            |    |     |   |    |               |   |   |   |
|                                     |            |    |     |   |    |               |   |   |   |
|                                     |            |    |     |   |    |               |   |   |   |
|                                     |            |    |     |   |    |               |   |   |   |
|                                     |            |    |     |   |    |               |   |   |   |
|                                     |            |    |     |   |    |               |   |   |   |
|                                     |            |    |     |   |    |               |   |   |   |
|                                     |            |    |     |   |    |               |   |   |   |
|                                     |            |    |     |   |    |               |   |   |   |
|                                     |            |    |     |   |    |               |   |   |   |
|                                     |            |    |     |   |    |               |   |   |   |
|                                     |            |    |     |   |    |               |   |   |   |
|                                     |            |    |     |   |    |               |   |   |   |
|                                     |            |    |     |   |    |               |   |   |   |
|                                     |            |    |     |   |    |               |   |   |   |
| 核准审机                                |            | 亥  | 制   | 订 |    |               |   |   |   |
| 张永生 潘明                              |            | 明  | 胡艳  |   | 发  | -             |   |   |   |
|                                     |            |    |     |   |    |               |   |   |   |
| 备注:参见分发/回收记录表                       |            |    |     | 行 | -  |               |   |   |   |
|                                     |            |    |     |   |    |               |   |   |   |

| 研化科技(由国)右限八司                        | 编号 | KMS-001-ST796 |
|-------------------------------------|----|---------------|
| 州千州秋(十四)月1区公司                       | 页次 | 第2页 共15页      |
| 名称: UTX-3115FS-S6A1E T2 测试作<br>业指导书 | 版别 | A0            |

一、 目的:

为规范作业人员在进行测试的时候有明确的依据与标准

二、 范围:

供测试 UTX-3115FS-S6A1E 产品时参照用

## 三、权责单位:

3.1 生产线测试人员必须严格按照 SOP 中规定的作业步骤与内容进行作业。

3.2 品保人员按照此 SOP 对产线人员的作业进行稽核,以确认其测试的正确性。 3.3 此文件由工程人员(PE)指导, DCC 人员负责制作与更新。

## 四、作业内容及步骤:

4.1 测试工具清单:

| 序号                                                  | 料 号          | 品名规格                                 | 数量 | 备注    |  |  |
|-----------------------------------------------------|--------------|--------------------------------------|----|-------|--|--|
| 1                                                   | NA           | COM 口治具 (UTX 专用)                     | 1  | T2    |  |  |
| 2                                                   | KA128LPANXXX | VGA 显示器                              | 1  | T2/T3 |  |  |
| 3                                                   | KS126ANAMXXX | HDMI 显示器                             | 2  | T2    |  |  |
| 4                                                   | NA           | HDMI 线材小头(UTX 专用)                    | 1  | T2    |  |  |
| 5                                                   | NA           | HDMI 线材                              | 1  | T2    |  |  |
| 6                                                   | NA           | USB 转 COM 线材(COM 232 线)              | 1  | T2    |  |  |
| 7                                                   | NA           | USB 鼠标                               | 1  | T2    |  |  |
| 8                                                   | KA131ACABXXX | 2.0U 盘(下载 K 盘程式)                     | 1  | T2    |  |  |
| 9                                                   | KA12AACALXXX | 3.0U 盘                               | 1  | T2    |  |  |
| 10                                                  | KS13AAPBGXXX | 耳麦                                   | 1  | T2    |  |  |
| 11                                                  | KA136APCOXXX | 3G 手机卡 (中国联通手机卡)                     | 1  | T2    |  |  |
| 12                                                  | KS10BASAQXXX | 12V圆头电源适配器                           | 1  | T2/T3 |  |  |
| 13                                                  | NA           | USB 键盘                               | 1  | T3    |  |  |
| 14                                                  | 贵材室领取        | 出货客户 U 盘 (内有安装的 OS)                  | 1  | T3    |  |  |
| 15                                                  | 贵材室领取        | 出货的 3G 卡<br>(料号: XINTEL-HE910GPSPCI) | 1  | T2    |  |  |
| 客户U盘 3G 卡   (用测试 2.0U 盘到 ESOP 服务器下载 K 盘程式,站别:T2DOS) |              |                                      |    |       |  |  |

| 研化科技(由国)右限八司                        | 编号 | KMS-001-ST796 |
|-------------------------------------|----|---------------|
| 例千竹孜(7 円)月18公可                      | 页次 | 第3页共15页       |
| 名称: UTX-3115FS-S6A1E T2 测试作<br>业指导书 | 版别 | A0            |

4.2 T2 测试:

4.2.1 插上 VGA 显示器, 2个 HDMI 显示器, 其中 1个 HDMI 要用小头转接线。 4.2.2 插上小头 USB 转接线, 在小头 USB 转接线上接上 USB 鼠标。

4.2.3 2.0USB 接口插上 USB 转 COM 线材 (COM 232 线),另一端接服务器 COM。 4.2.4 插上 2 个网线,1 个耳麦,接上 COM 口治具 (UTX 专用)。

4.2.5 3.0USB 接口接上 3.0U 盘, 手机卡装入 3G 卡内, 然后安装 3G 卡到机器内。 4.2.6 移除绿胶带并将 2 根 3G 天线安装到 3G 卡上方的 2 个接口上, 如下位置:

注意:1)天线接口要与 3G 接口对准,按压接口并旋转天线以便顺利安装到位; 2)2根天线不可交叉,尽量保持水平,并将多余的天线放入机箱内部;

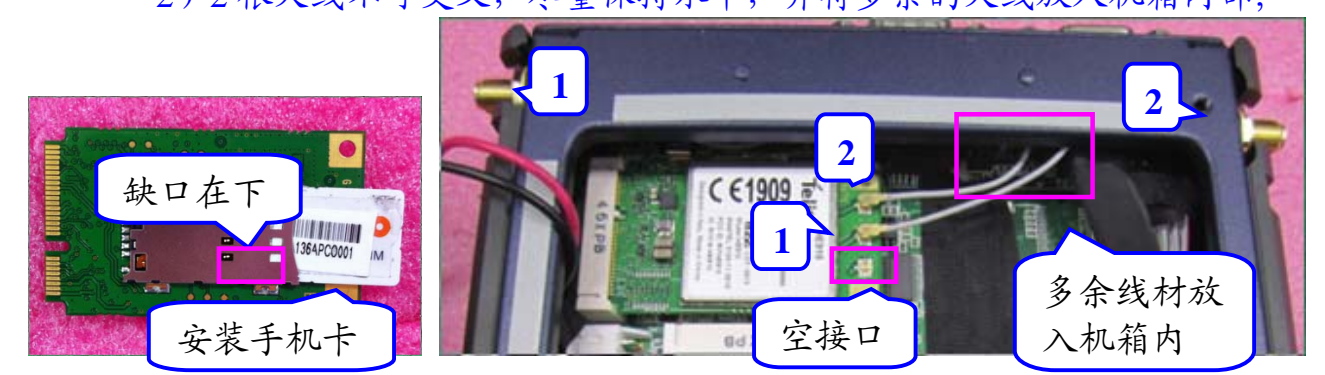

接口示意图:

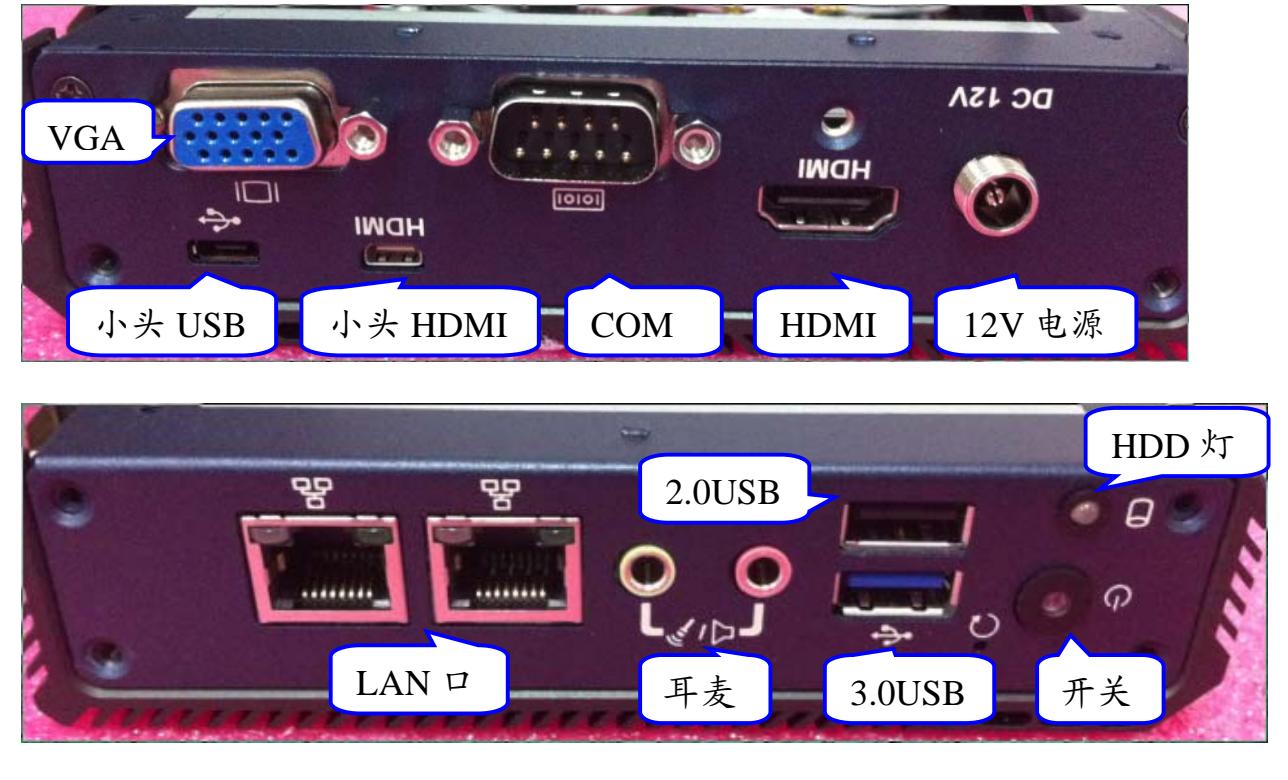

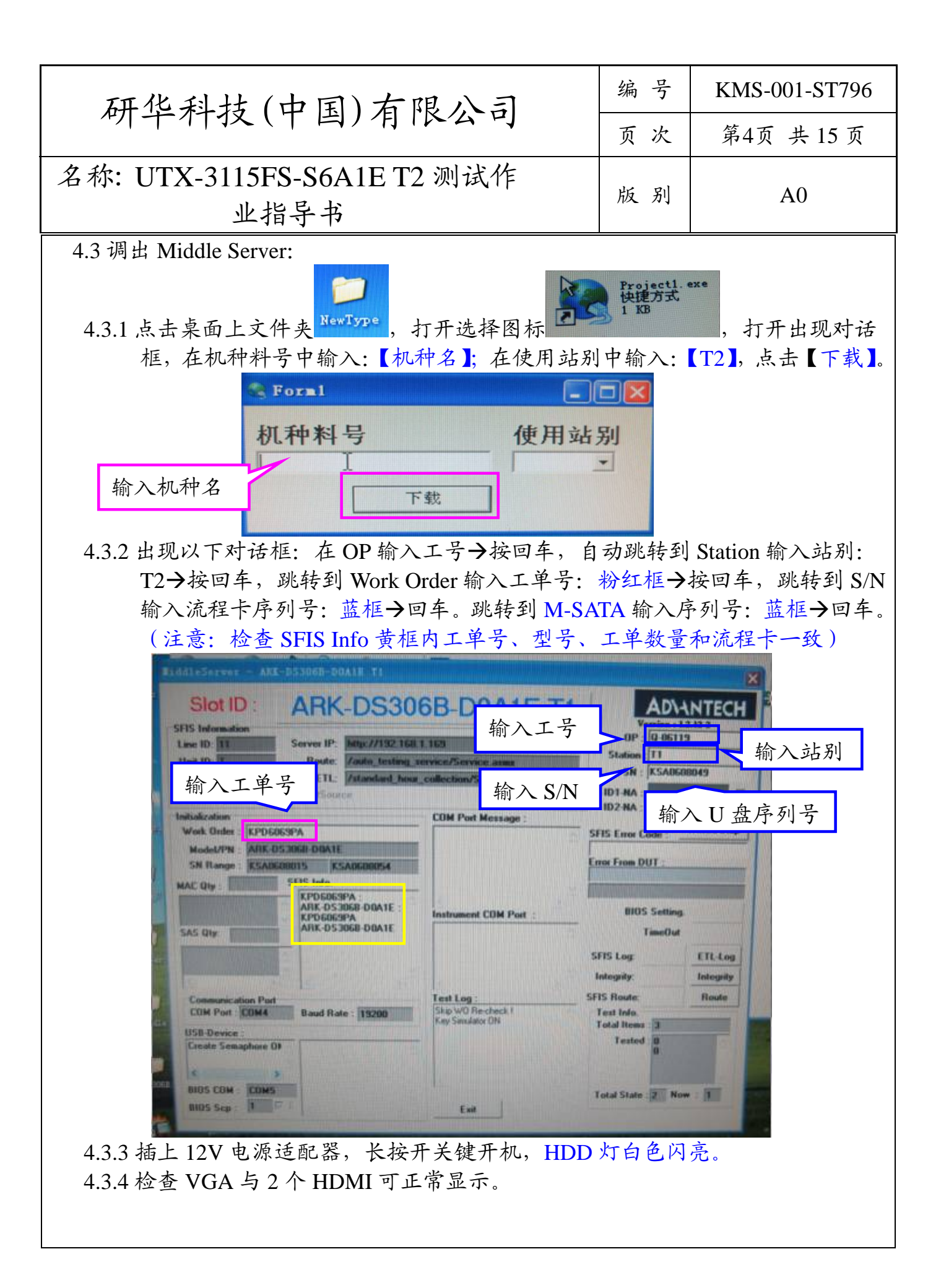

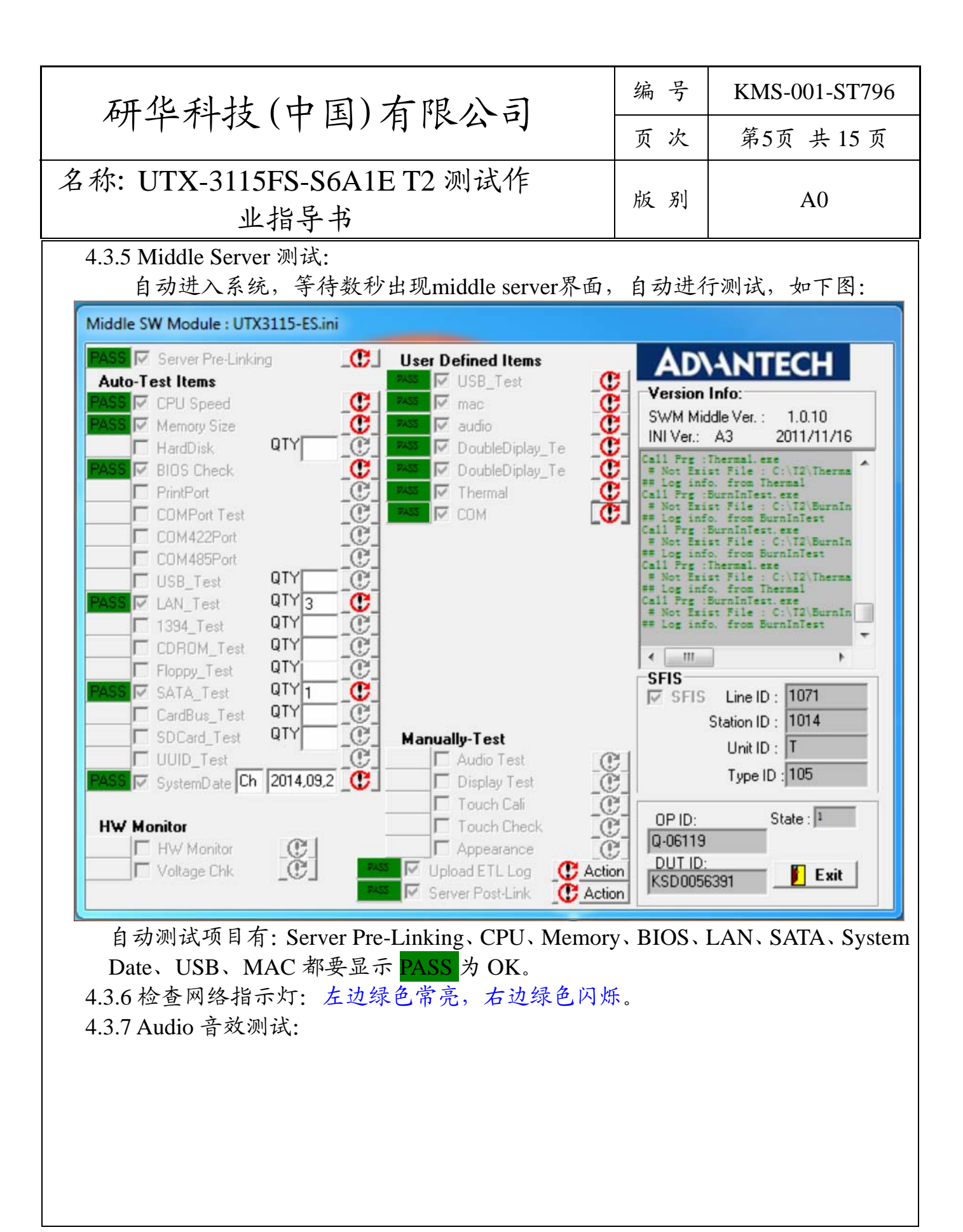

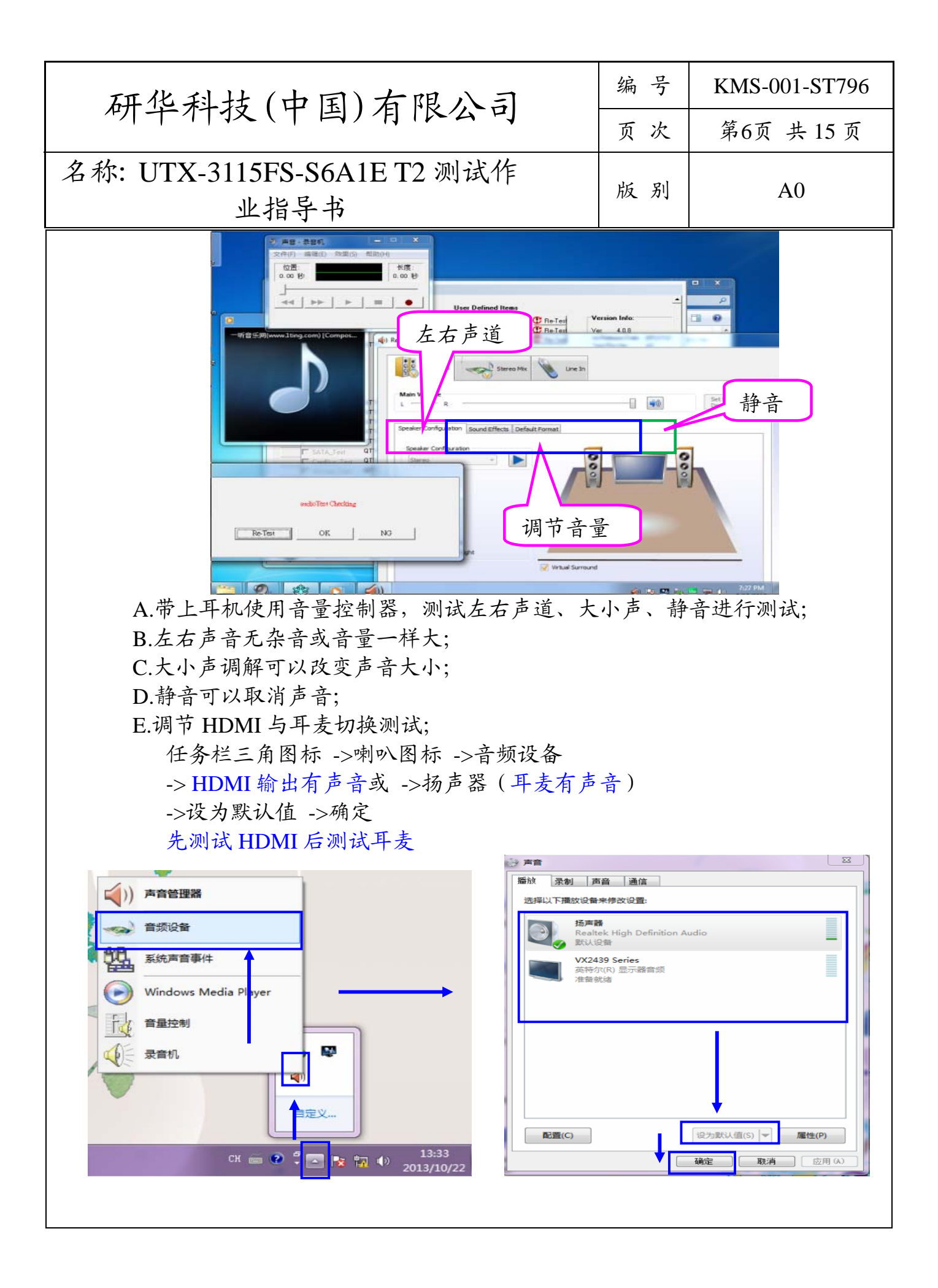

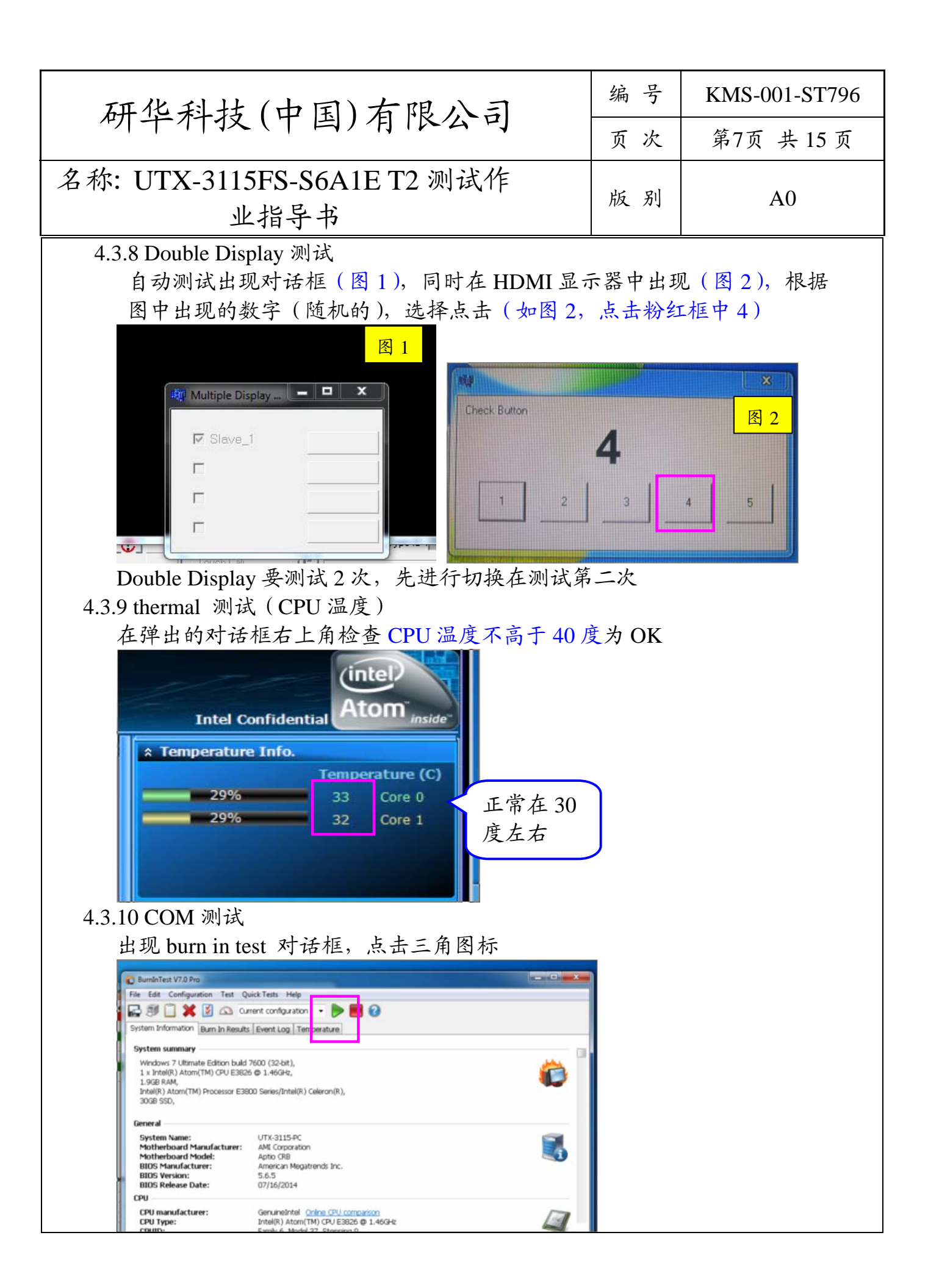

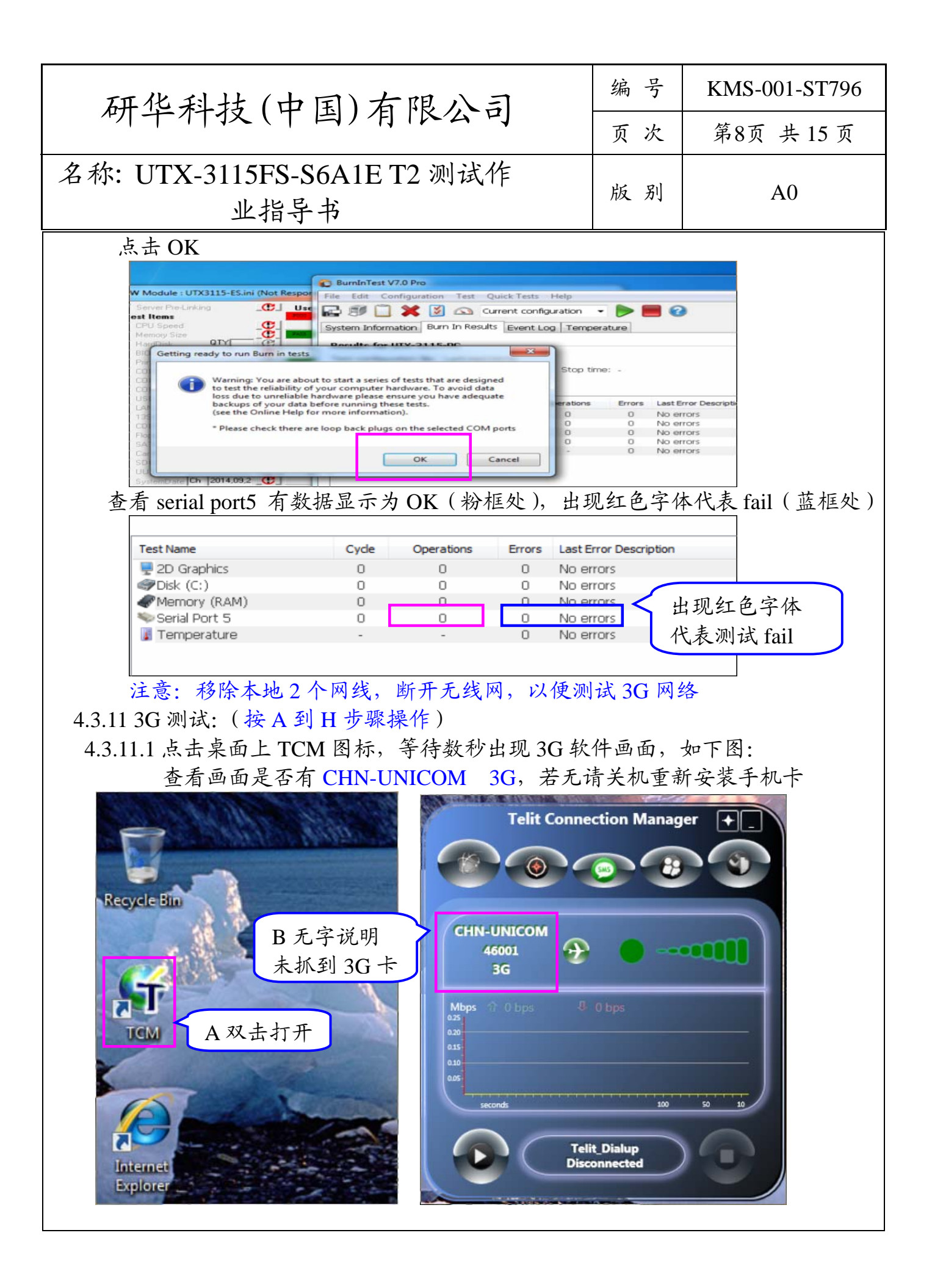

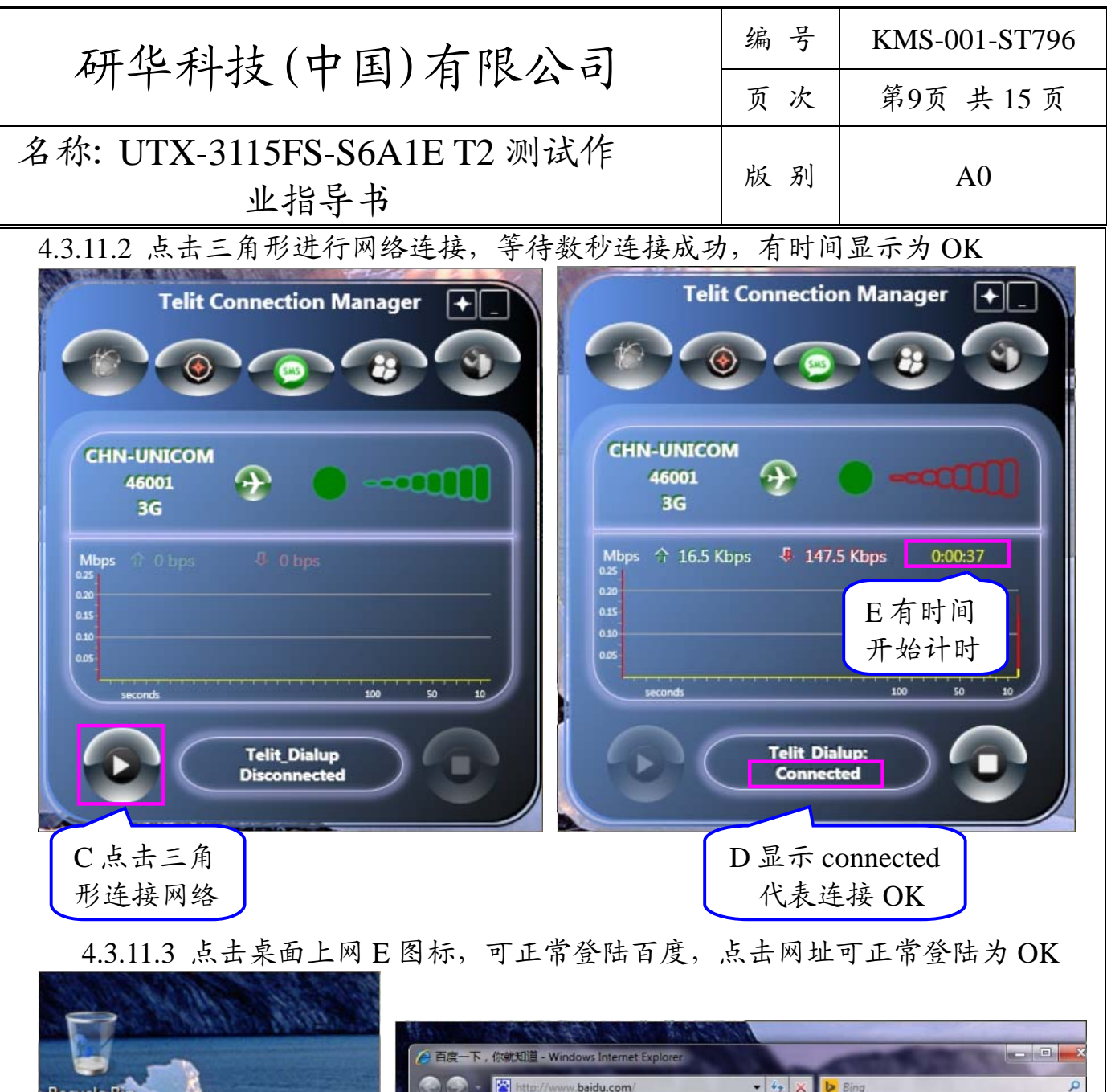

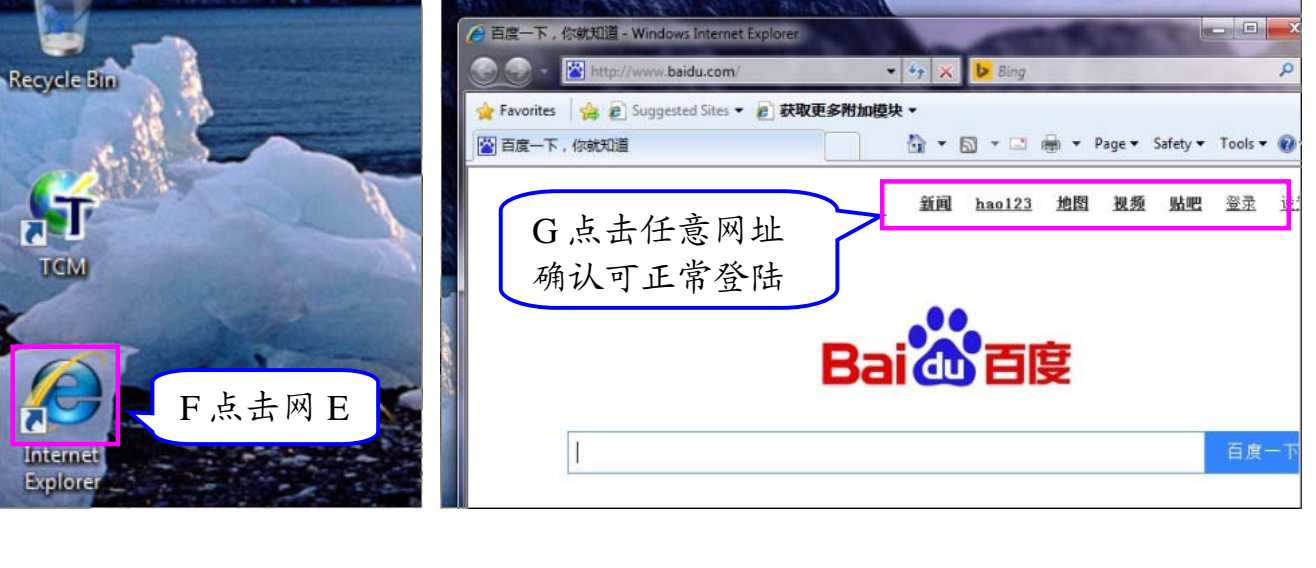

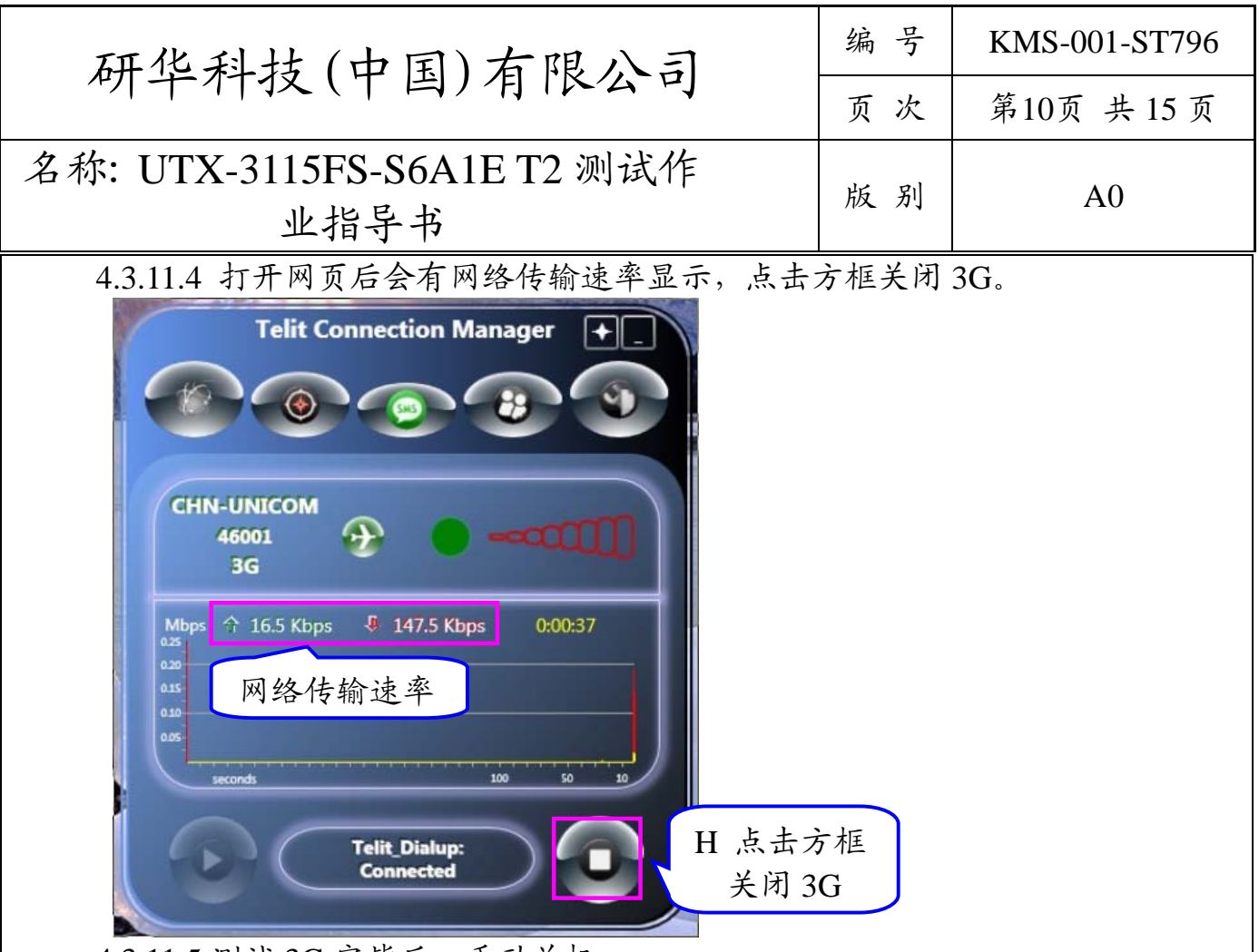

4.3.11.5 测试 3G 完毕后,手动关机。

4.3.12 K 盘:

将带有 K 盘程式的 U 盘接 2.0USB 接口,接上 USB 键盘,按 DEL 进入 CMOS 手动修改 U 盘为第一启动项,按 F4 重启,自动进行 K 盘,重启后移除 U 盘, 敲键盘进不去 OS 为 OK。

4.3.13 测试 OK 后,点击 Route 上传,T2 测试完毕(注意:上传 OK 后,黄框内呈 灰色。)

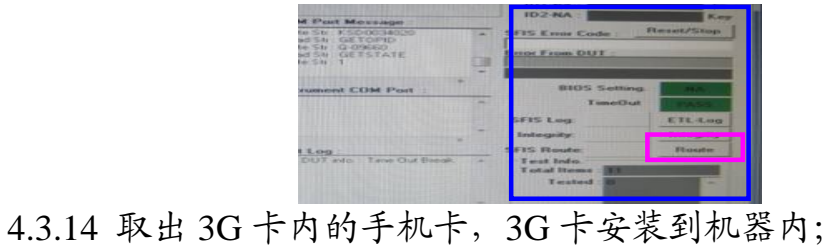

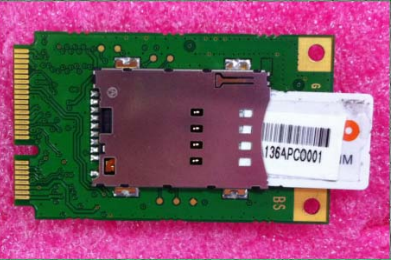

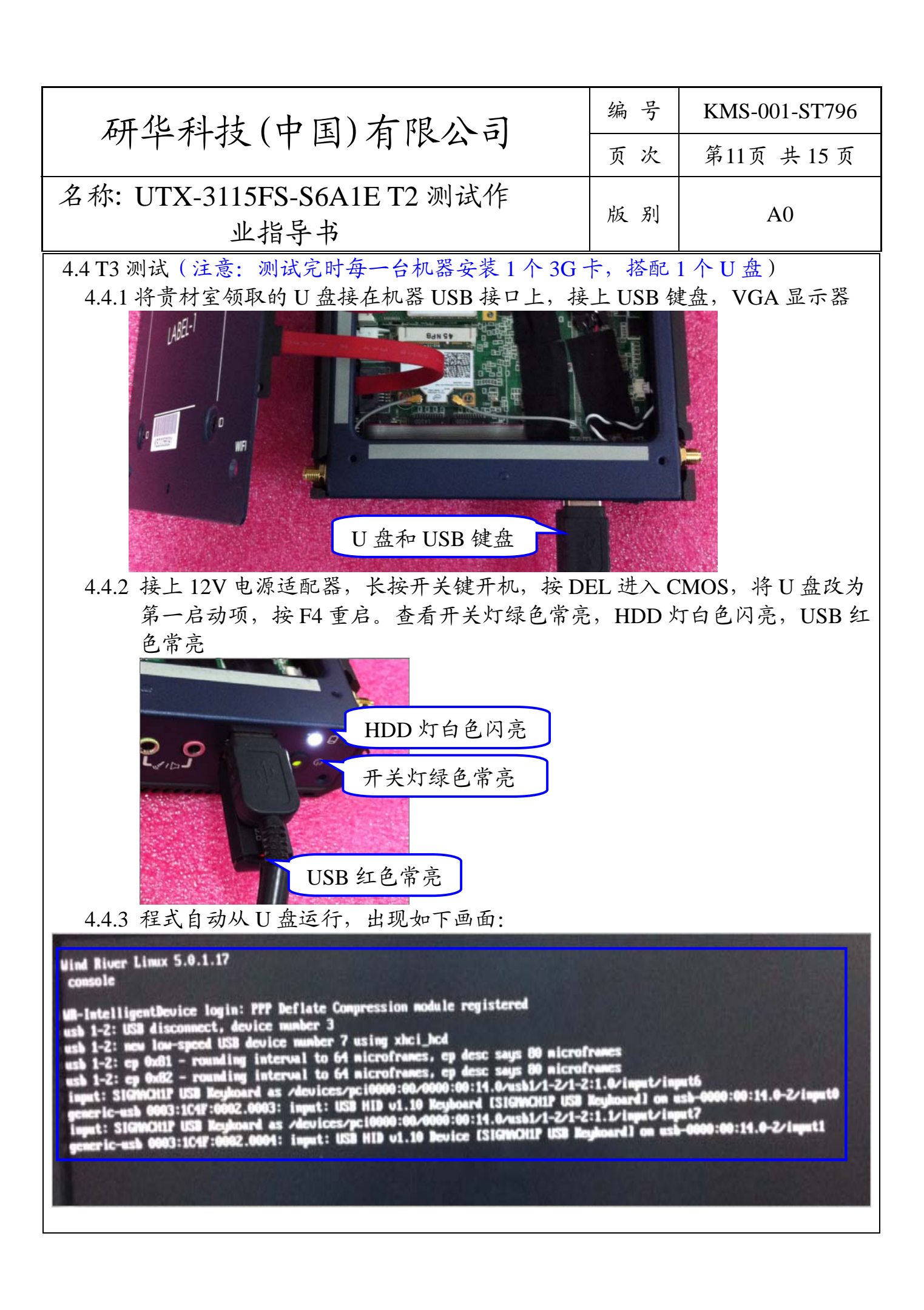

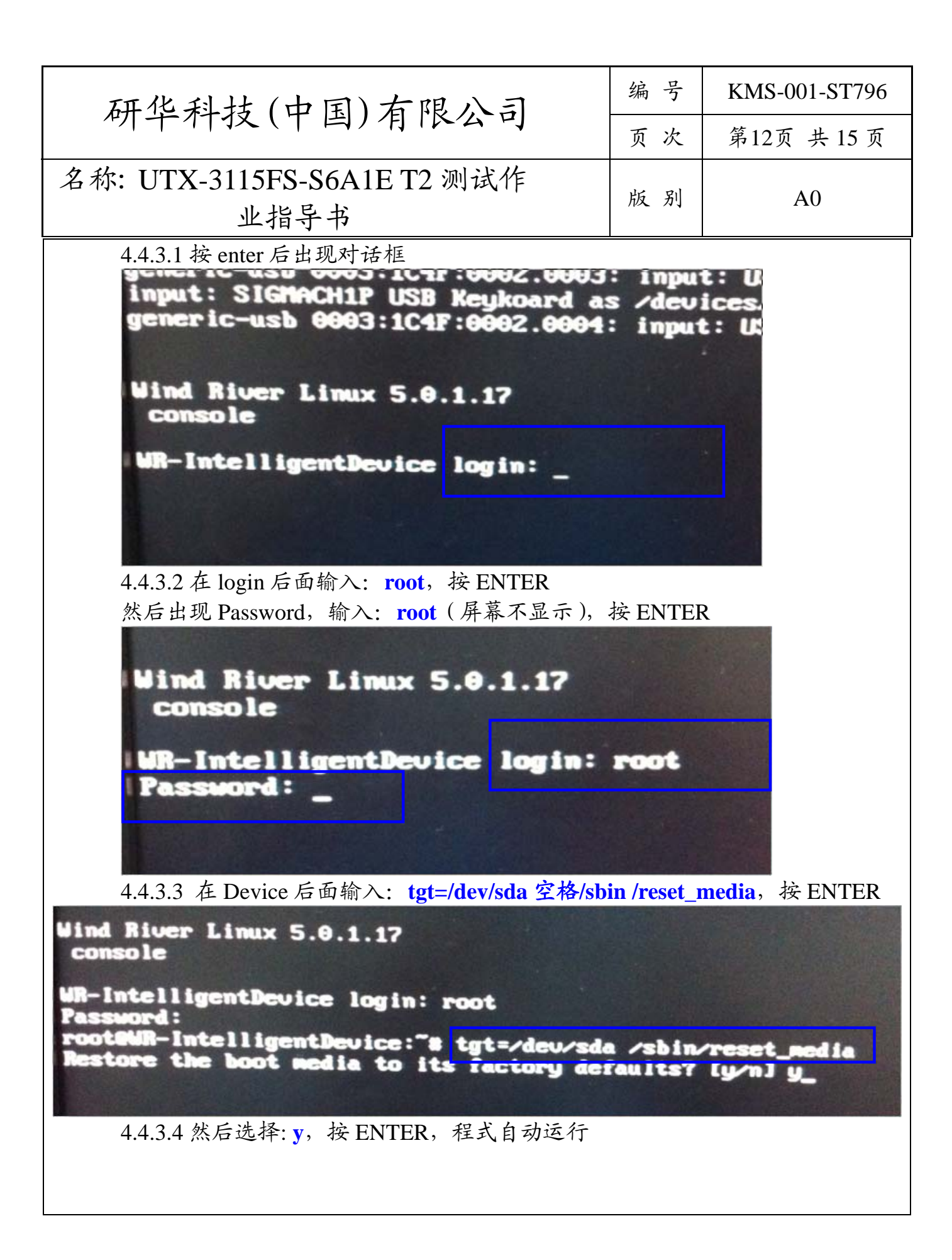

| 研化科技(中国) 右限人司                                                                                                    | 编号                                                                                                    | KMS-001-ST796                                                      |
|----------------------------------------------------------------------------------------------------|----------------------------------------------------------------------------------------------------|--------------------------------------------------------------------|
| 例千州狄(十国)州(以4)                                                                                                    | 页次                                                                                                    | 第13页 共15页                                                          |
| 名称: UTX-3115FS-S6A1E T2 测试作<br>业指导书                                                                                                    | 版别                                                                                                    | A0                                                                 |
| Wind River Linux 5.0.1.17   Console   WR-IntelligentDevice login: root   Password:   root9WR-IntelligentDevice: *# tgt=/dev/   Restore the boot media to its factory   IMFO: Check all options (or default)   4.4.3.5 等待出现 Done!Device:~#, 此时输入:   Succeeded   Running "installstage2:   >boot/grub/menu.lst"suc   Done.   grub> quit   INFO: Set root device: (h   INFO: Meplace target devia   INFO: Unmount "/media/sda   INFO: Unmount //dev/sda   INFO: Unmount //dev/sda   INFO: DONE!   root9WR-IntelligentDevice: *#   4.4.36 等待出现 successfully 时, 在等待数秒机器 | sda /sb<br>lefault<br>alues)<br>halt, 按<br>CCIS<br>=/Uar,<br>CCEede<br>d0,1)<br>ce no<br>l''<br>le/tm<br>2<br>halt<br>alue/tm<br>2 | ENTER<br>Stage1_5 (<br>Uolatile/to<br>de to "UUID:<br>p/deploy-ima |

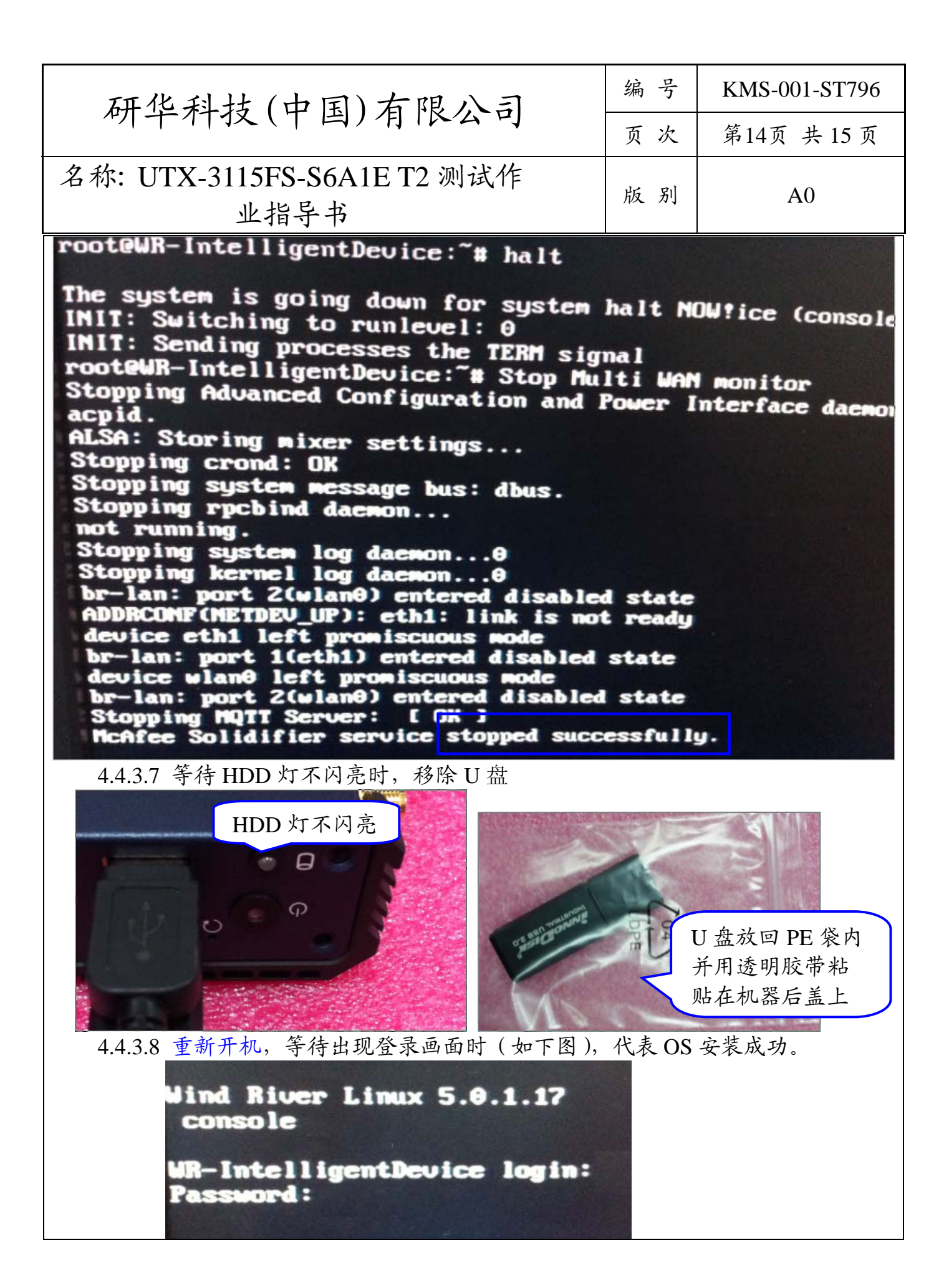

| 研化科技 (山国) 右限 八司                     | 编号 | KMS-001-ST796 |
|-------------------------------------|----|---------------|
| 例千竹孜(「酉)月[[[公]]]                    | 页次 | 第15页 共15页     |
| 名称: UTX-3115FS-S6A1E T2 测试作<br>业指导书 | 版别 | A0            |

4.4.3.9 长按开关键关机,电源适配器和所有测试治具。

4.4.4 每一个 HDD 和客户 U 盘随机器一起出货,其中 U 盘要用透明胶带粘贴在机器后盖上,T3 测试完毕。

五、 使用表单:

- 无
- 六、 参考文件:

无

七、附件:

无